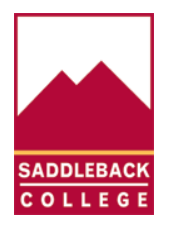

SADDLEBACK COLLEGE TECHNOLOGY SERVICES

Microsoft Office 365 Pro Plus is not a web-based version of Office. It runs locally on the user's computer. Users don't need to be connected to the Internet all the time to use it. Microsoft Access is only available through Office 365 Pro Plus. If you need to use Microsoft Access follow these instructions to download and install Microsoft Office 365 Pro Plus.

NOTE: Office 365 Pro Plus download is only available for Windows PC or Mac. Microsoft Access only available on Windows PC. If you have a Chromebook, you cannot download Office 365 Pro Plus. Click <u>here</u> on how to access Microsoft Office Online on a Chromebook.

Office applications

Image: Colspan="2">Image: Colspan="2">Image: Colspan="2" Image: Colspan="2" Image: Cols

Here is a list of applications that are available with Microsoft Office 365 Pro Plus:

1. Open a web browser and navigate to <a href="https://office.com">https://office.com</a>

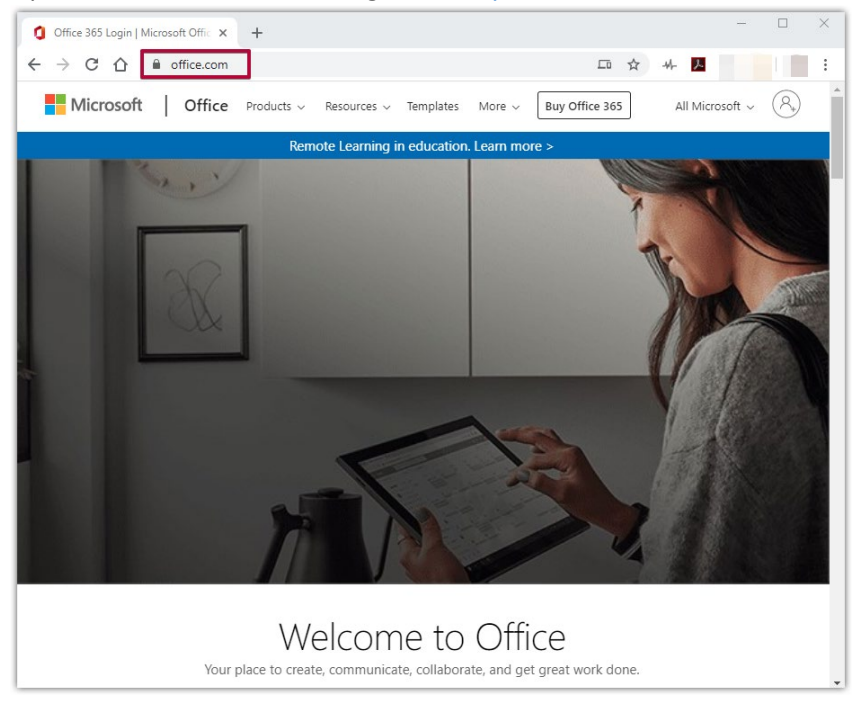

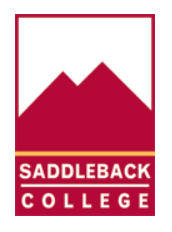

SADDLEBACK COLLEGE TECHNOLOGY SERVICES

- C × Buy Office 365 All Microsoft ~ Ore > Sign in to your account
- 2. Click on the user icon at the top right of the web page to sign into your Microsoft account.

3. Type in your Saddleback College email address then click Next.

| Microsoft<br>Sign in       |  |  |  |
|----------------------------|--|--|--|
| student@saddleback.edu     |  |  |  |
| No account? Create one!    |  |  |  |
| Can't access your account? |  |  |  |
| Sign-in options            |  |  |  |
| Back Next                  |  |  |  |
|                            |  |  |  |

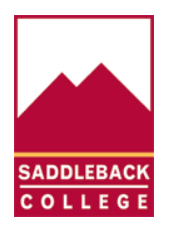

SADDLEBACK COLLEGE TECHNOLOGY SERVICES

4. If you get the following message, click on Work or school account.

| l      | Microsoft                                                                                                    |                                                                            |      |  |  |
|--------|----------------------------------------------------------------------------------------------------|----------------------------------------------------------------------------|------|--|--|
| i<br>i | It looks like this email is used with more than one<br>account from Microsoft. Which one do you want to<br>use? |                                                                            |      |  |  |
|        | Å                                                                                                    | Work or school account<br>Created by your IT department<br>@saddleback.edu |      |  |  |
| (      | Personal account<br>Created by you<br>@saddleback.edu                                                           |                                                                            |      |  |  |
|        | Tired of seeing this? Rename your personal Microsoft account.                                                   |                                                                            |      |  |  |
|        |                                                                                                    |                                                                            | Back |  |  |
|        |                                                                                                    |                                                                            |      |  |  |

5. Enter your Saddelback College email **password** on the SOCCCD single sign on page, then click **Login**.

|   | College<br>District                                  |
|---|------------------------------------------------------|
|   | Sign In                                              |
| F | Please use your college or district provided account |
| E | mail Address or Username                             |
|   | student@saddleback.edu                               |
| F | assword                                              |
|   | •••••                                                |
| I | Login                                                |
| F | orgot Password   Help                                |

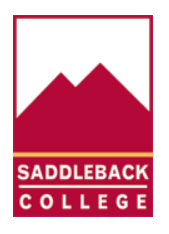

SADDLEBACK COLLEGE TECHNOLOGY SERVICES

6. You will now be signed into Microsoft Office online. Click Install Office, the click on Office 365 apps.

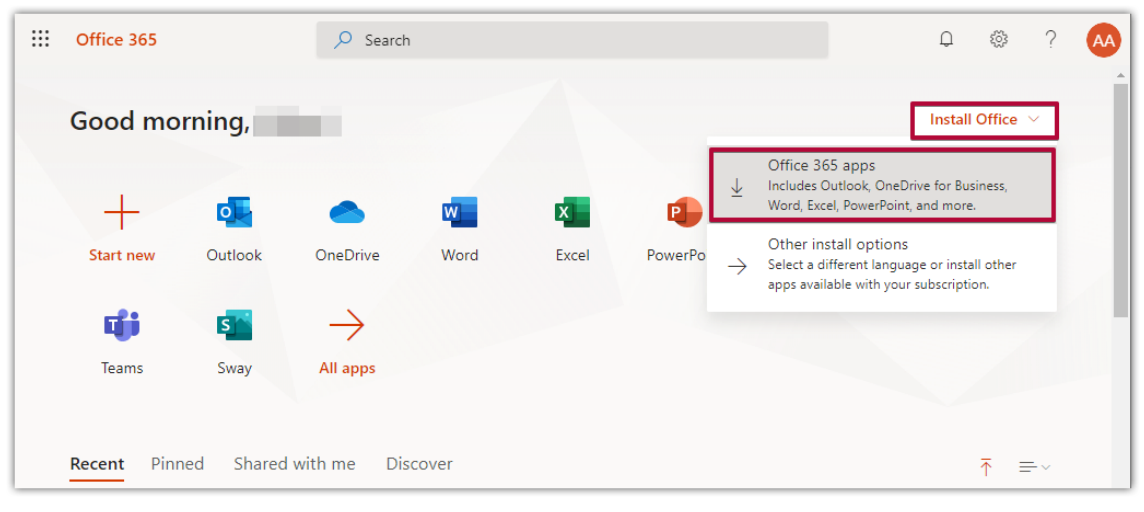

7. Open the Setup file at the bottom of your browser screen

| III off attained a few more steps         |                                |                                                                      |
|-------------------------------------------|--------------------------------|----------------------------------------------------------------------|
| G<br>Setup                                | Yes<br>Ves<br>Sav "ves"        | Stay online                                                          |
| Click the Setup file at the bottom of the | Click Yes to start installing. | After installation, start Office and sign in                         |
| Close Need help installing?               | uments                         | with the account you use for Office 365:<br>aaraiza2@saddleback.edu. |
| Setup.Def.en-us_Oexe                      |                                | Show all                                                             |
| Open<br>Always open files of this ty      | /pe                            |                                                                      |
| Show in folder                            |                                |                                                                      |
| Cancel                                    |                                |                                                                      |

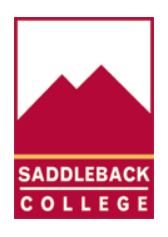

SADDLEBACK COLLEGE TECHNOLOGY SERVICES

8. Click on Yes on the User Account Control pop-up message.

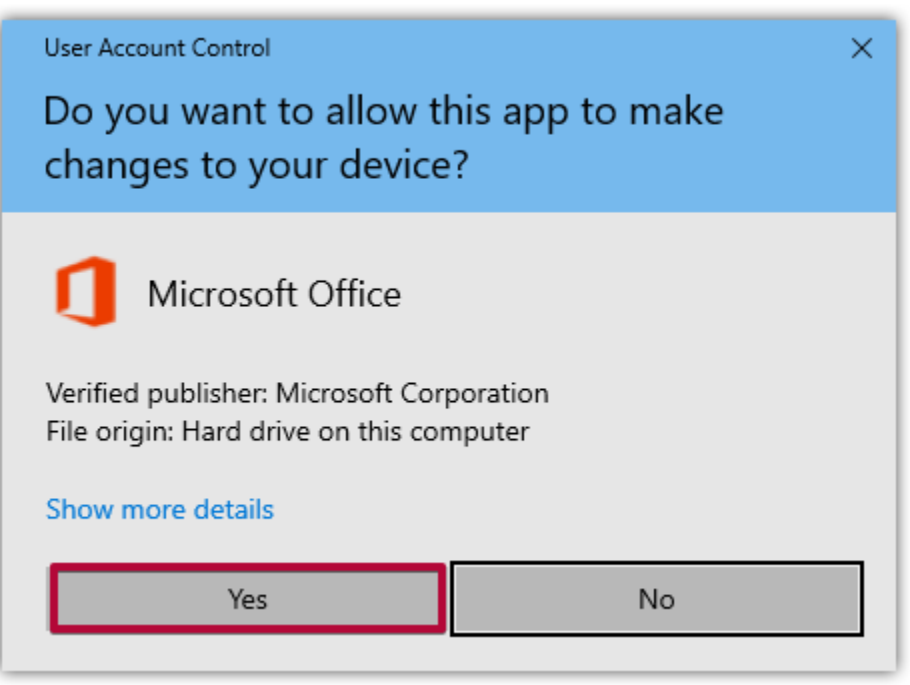

9. The Microsoft Office installation is now underway. Wait until installation finishes. You will see the following images while Office 365 installs. Wait until the Office installation finishes.

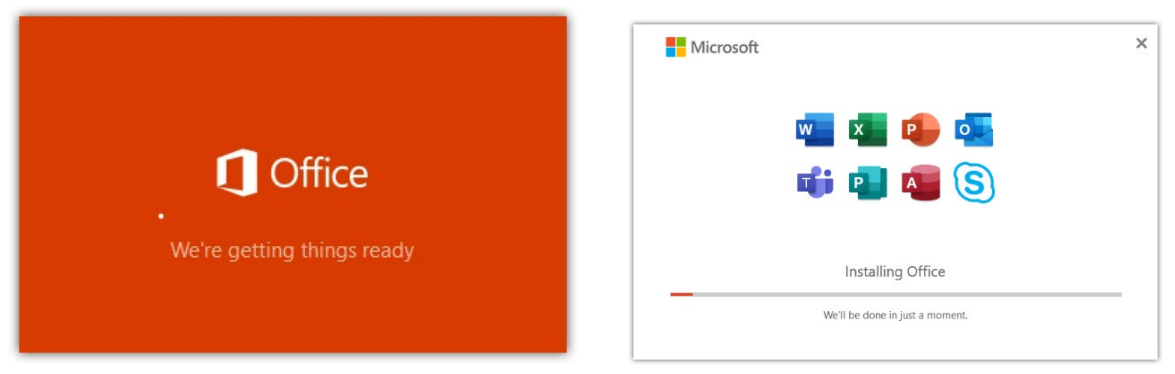

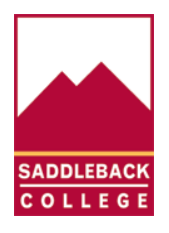

SADDLEBACK COLLEGE TECHNOLOGY SERVICES

10. You will see this window after Office has finished installing. Click on close.

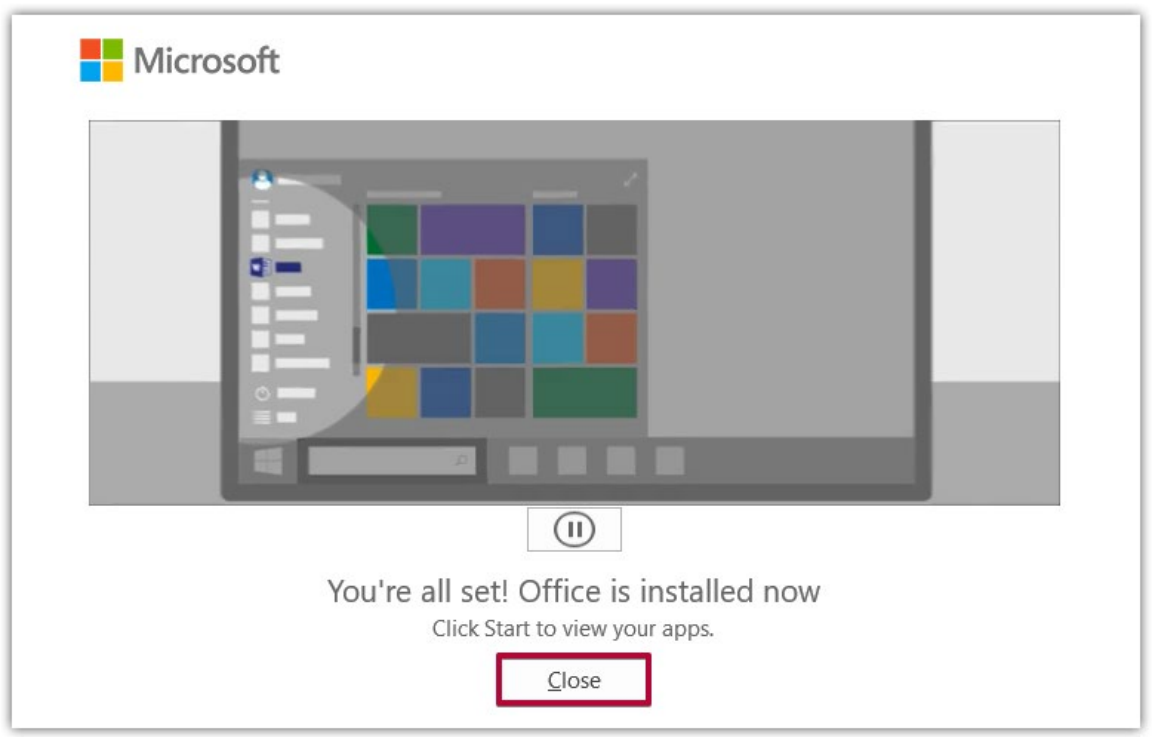

11. You now have the full Microsoft Office Pro Plus software suite installed on your computer. Note that you can install the Desktop versions of Office on up to 5 pcs or Macs per user.

| Office applications |         |                        |  |  |  |
|---------------------|---------|------------------------|--|--|--|
|                     | w       | ×                      |  |  |  |
| Outlook             | Word    | Excel                  |  |  |  |
| •                   | Ν       | •                      |  |  |  |
| PowerPoint          | OneNote | Publisher (PC<br>only) |  |  |  |
| A                   |         |                        |  |  |  |
| Access (PC only)    |         |                        |  |  |  |